# **ANIMATION FIDÉLITÉ - MOFIFICATION DES POINTS**

• 🔊 1 DAMES

ADMMES
ADMMES
ADMMES
ADMMES
ADMMES

9 1 4 BALAYAGES

• 🔊 7 MECHES

● 🔊 8 FORM

o 🏠 Junio

Top 30

S
9 EXTENSION:
S
91 JUNIORS

## Animation BALAYAGES & EFFETS, Doublement des points Club Privilège

Etape 1: Sélectionner le service

2- Aller dans la liste des **Services** 

3 - Sélectionner la catégorie «BA-LAYAGE »

4 - Cliquez ensuite sur «Promo»

Dans un second temps, vous répèterez la même opération pour les EFFETS.

# Etape 2: Attribution des points en fonction du club

1- Cliquez sur « **Promo Générale** » et sélectionnez le **Club Fidélité Femme** 2- Cocher la case «**Cette promotion** 

### est-elle active?»

3- Dans la fenêtre «**Heures Valides**», cochez la case «Toute la journée».

4- Dans la case «Pts Client gagnés/100€HT», indiquer le nombre de points que vos clients obtiendront.

Dans le cas du doublement des points Balayages & Effets: « 240 » (pour avoir une valeur

en TTC car 1€ TTC=1point)

5- Ok et enregistrez

#### Etape 3: Répéter l'opération pour les EFFETS

- 1- Réglage
- 2- Aller dans la liste des Services
- 3 -Sélectionner la catégorie « EFFETS »
- 4 Cliquez ensuite sur « Promo »

Suivez ensuite la même procédure que pour les Balayages.

#### Etape 4: Attribution des points en fonction du club

1- Cliquez sur « Promo Générale » et sélectionnez le Club Fidélité Femme

2- Cocher la case « Cette promotion est-elle active? »

3- Dans la fenêtre « Heures Valides », cochez la case « Toute la journée ».

4- Dans la case « Pts Client gagnés/100€HT », indiquer le nombre de points que vos clients

obtiendront. Dans le cas du doublement des points Balayages & effets: « 240 » (pour avoir une valeur en TTC car 1€ TTC=1point)

5- Ok et enregistrez, votre opération marketing BALAYAGES & EFFETS est prête!

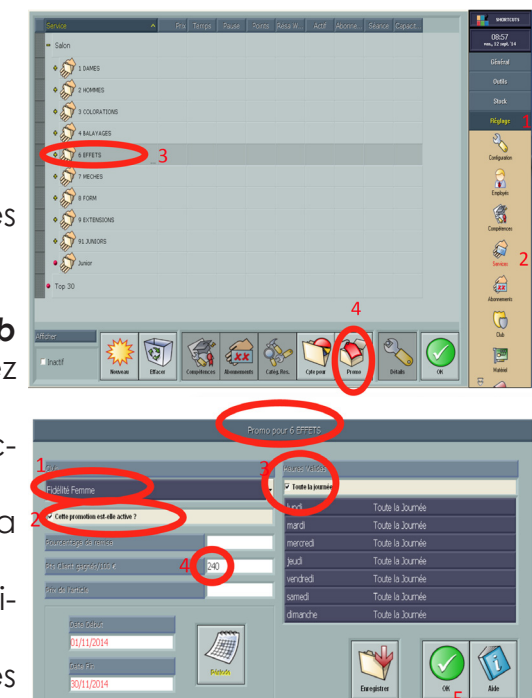

08:53 mm., 12 sept. '14

Configuration

Encloyés

3

**S** 

æ

6

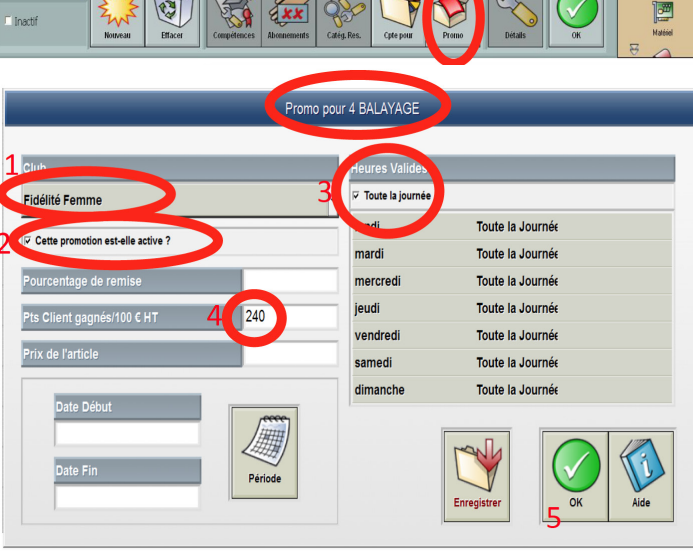

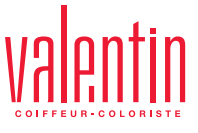